# エコチル調査学童期検査(小学6年生) WEB予約サイトご利用方法

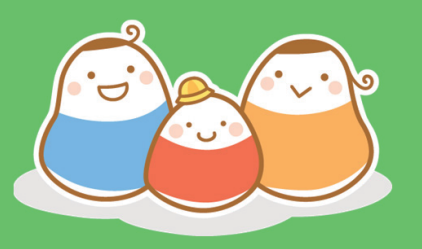

スマートフォンなどからいつでも簡単に、

3つのステップで予約可能です

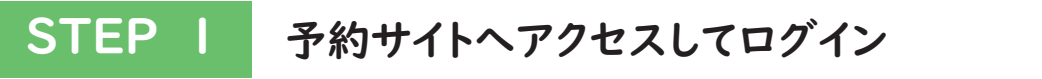

※ログイン情報は、ご案内資料送付状をご確認ください。

STEP 2 ご希望の検査日時、会場を選択して予約

STEP 3 参加者情報等の登録など(初回予約時のみ)

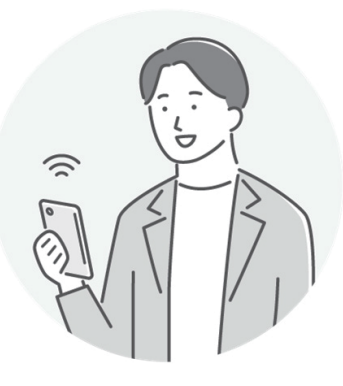

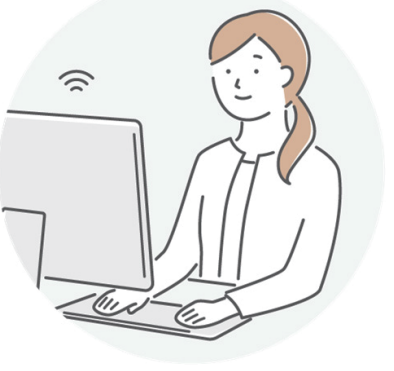

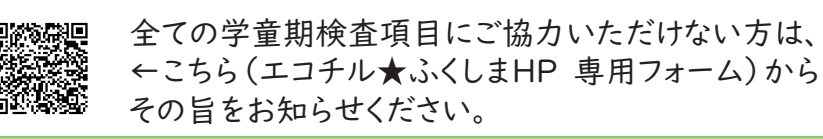

# はじめに

### ■ ご用意いただくもの

①インターネット接続されたスマートフォン、タブレット、パソコンのいずれか②ログインID、パスワード(ご案内資料送付状に記載しています)

### エコチル調査福島ユニットセンター学童期検査予約サイト

ご案内資料送付状に記載している**ログインID、パスワード**を確認の上、下記の二次元 コードを読み込んで予約サイトにアクセスしてください。

このサイトは、エコチル調査学童期検査(小学6年生)の予約のために、公立大学法人福島県立 医科大学 エコチル調査福島ユニットセンターが運営するサイトです。

https://ecochil-fukushima.resv.jp

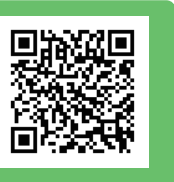

このサイトはプライバシー保護のためSSL暗号化通信を使用しています。

## 予約サイト利用時にご注意いただきたい点

- 予約サイトで登録できる検査予約数
   検査の予約は2回分の予約を登録することができます。
   2種類の検査それぞれにつき | 回ずつご予約ください。
   両検査の予約を登録する場合は、 | 回ごとに検査予約を完了してください(→3-7ページ)。
   誤って同じ種類の検査を2回予約された場合は、どちらかを変更してください(→8ページ)。
- 予約サイトで予約・変更・キャンセル登録ができる期間
   各検査日の予約には、予約締切日を設定しています。会場、検査種類により異なりますが、
   予約サイトで予約・変更・キャンセルできるのは、
   検査日のおよそ2週間前までです。
   予約締切日以降の予約・変更・キャンセルは、ユニットセンターまでご連絡ください。
- 本予約サイト運用にあたってのプライバシーポリシーおよび利用規約
   メニュー
   よりご確認いただけます。

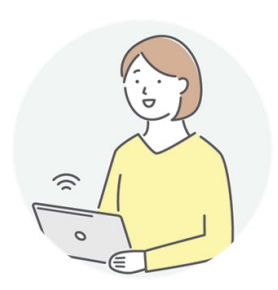

# I. ログイン方法/予約の流れ

## ログイン方法

| ログイン情報<br>ログインID<br>パスワード        | 久 文 川 UNL と お バロ ウ ビ て さ よ y (ど) 。<br>バスワード再設定<br>バスワードをお忘れの方は、こちらからバスワードの再設定をしてください。<br>必要事項を入力し[送信する]ボタンを押してください。バスワード変更用のURLをメールにてお知らせします | _ |
|----------------------------------|----------------------------------------------------------------------------------------------------|---|
| 2 ※パスワードの再設定は <u>こちら</u><br>ログイン | )<br>バスワード情報<br>メールアドレス                                                                                                    | ] |

## ■ 予約サイトでの予約の流れ

カレンダーからご協力いただける検査日時、検査会場を選ぶ (→3-4ページ)

学童期検査(小学6年生)でご協力いただける検査項目に ついてのアンケート(→5ページ)

(初回予約時のみ)参加者登録情報の確認(→6ページ)

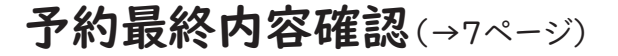

予約完了(1回分)(→7ページ)

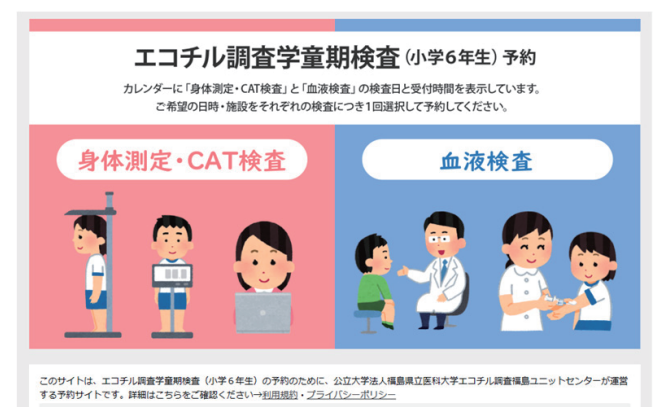

# 2. 予約する ① 検査項目、検査日時を選択する

ホーム画面での初期表示は、月単位のカレンダー表示で、全ての検査、全ての地区の 日程が表示されています。

【表示条件】の絞込みや【カレンダー表示/一覧表示】の変更で、ご協力いただく検査項 目、検査日時をご確認ください。

## ■ 表示条件の絞込み

【表示条件】の絞込みは、「検査項目(①)」と「地区(②)」です。

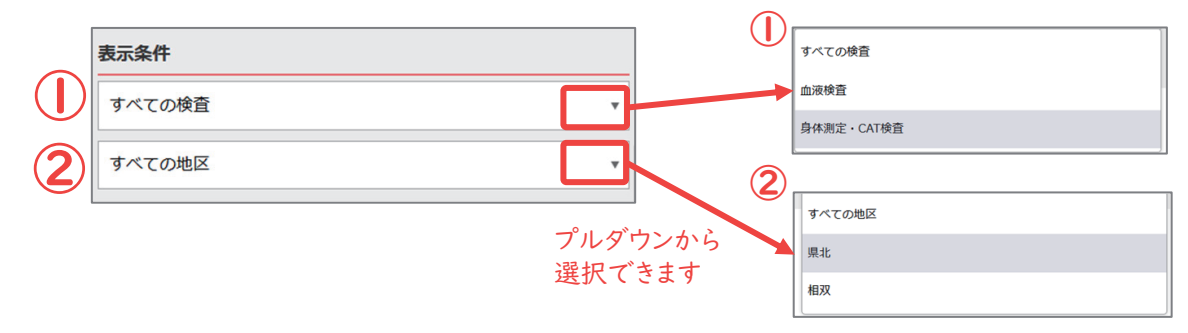

## カレンダー表示について

■ 検査項目により検査予約枠の色を下記のとおり分類してカレンダーに表示しています。

身体測定・CAT検査(ピンク系色)

血液検査(青系色)

- 予約可能な検査日時をカレンダー表示しています。表示の初期設定は、月単位(③)になっています。週単位(④)、日単位(⑤)、一覧表示に変更して確認できます(→詳しくは4ページ)。
  - (3)月表示

| < | 2023年07月                      |                                                                                     |    |    |    |        |
|---|-------------------------------|-------------------------------------------------------------------------------------|----|----|----|--------|
| 日 | 月                             | 火                                                                                   | 水  | 木  | 金  | ±      |
|   | <ul> <li>         ·</li></ul> | <ul> <li>残1<br/>13:30-13:</li> <li>В交流館</li> <li>13:45-14:</li> <li>В交流館</li> </ul> |    |    |    |        |
|   | 他7件                           | 他5件                                                                                 |    |    |    |        |
| 2 | 3                             | 4                                                                                   | 5  | 6  | 7  | 8      |
|   |                               |                                                                                     |    |    |    |        |
| 9 | 10                            | 11                                                                                  | 12 | 13 | 14 | 15     |
|   | ○ 残 1<br>10:30-11:<br>A会館     | ○ 残 1<br>9:30-10:3<br>A会館                                                           |    |    |    | 0      |
|   | ○残1<br>10:45-11:<br>A会館       | <mark>○</mark> 残1<br>9:40-10:4<br>A会館                                               |    |    |    | トップに戻る |

| <                                                            |    | 20                | 2023年 06/25 (日) ~ 07/01 (土) |      |       |            |                |             | >           |  |
|--------------------------------------------------------------|----|-------------------|-----------------------------|------|-------|------------|----------------|-------------|-------------|--|
|                                                              |    | 6/25              | 6/26                        | 6/   | 27    | 6/28       | 6/29           | 6/30<br>(余) | 7/1         |  |
|                                                              | 20 | (口)               | (H)                         | (;   | K)    | (//\)      | (木)            | (玉)         | ( <u></u> ) |  |
| 12                                                           | 20 |                   |                             |      |       |            |                |             |             |  |
|                                                              | 30 |                   |                             | -    |       |            |                |             | _           |  |
|                                                              | 40 |                   |                             |      | 0     | B交流館       | 交流館            |             |             |  |
|                                                              | 00 |                   |                             |      |       |            |                |             |             |  |
|                                                              | 10 |                   |                             |      | ►     | 6/27 (     | 火) 14:0        | 0-14:15     |             |  |
|                                                              | 10 |                   | 13:15-1                     | 13:1 | •     | -          |                |             |             |  |
| 13                                                           | 20 |                   | 3:30                        | 3:30 |       |            |                |             | -           |  |
|                                                              | 30 |                   |                             |      | P     | 県北         |                |             | -           |  |
|                                                              | 40 |                   | 13:45-1                     | 13:4 | >     | 残1         |                |             | -           |  |
|                                                              | 00 |                   | 4:00                        | 4:00 |       |            |                | <u>開じ</u>   | 3           |  |
| <ul> <li>5 日表示</li> <li>&lt; 2023年 06/27 (火) &gt;</li> </ul> |    |                   |                             |      |       |            |                |             |             |  |
|                                                              |    |                   |                             |      | 6/2   | 27 (火)     |                |             |             |  |
|                                                              | 10 |                   |                             |      |       |            | な流館            |             |             |  |
| 12                                                           | 20 |                   |                             |      |       |            |                |             |             |  |
|                                                              | 30 |                   |                             |      |       |            | 6/27 (1)       | 13.30-      | 13.4        |  |
|                                                              | 40 |                   |                             |      |       |            | 5              | ) 13.50     | 13.4        |  |
|                                                              | 50 |                   |                             | 自住测去 | CATIO | <b>t</b> s |                |             |             |  |
|                                                              | 00 | 🖸 残 1 13:00-13:15 |                             |      |       | P          | ◎ 另14测定 CAI 快直 |             |             |  |
|                                                              | 10 | ○ 残1 1            | 13:15-13:3                  | 0    |       | •          | 県北             |             |             |  |
| 13                                                           | 20 | B交流館              |                             |      |       | >          | ▶ 残1           |             |             |  |
|                                                              | 30 | ●残11              | ◎ 残1 13:30-13:45            |      |       |            | <u> </u>       |             |             |  |
|                                                              | 40 | ○残11              | 13:45-14:0                  |      |       |            |                |             |             |  |

### (4) 週表示

# 2. 予約する ② 検査項目、検査日時を選択する(続き)

## ■ カレンダー表示による検査日時の絞込み

- ■【今月】ボタン(①)は、ログイン時月の月単位カレンダーが表示されます。
- プルダウン(②)で、カレンダー表示を日単位、週単位、月単位に変更できます。
- 選択されている期間を「指定期間」といいます。「指定期間」は、③の位置に表示されています。
- 指定期間の変更は、 < > ボタン(④) でできます。

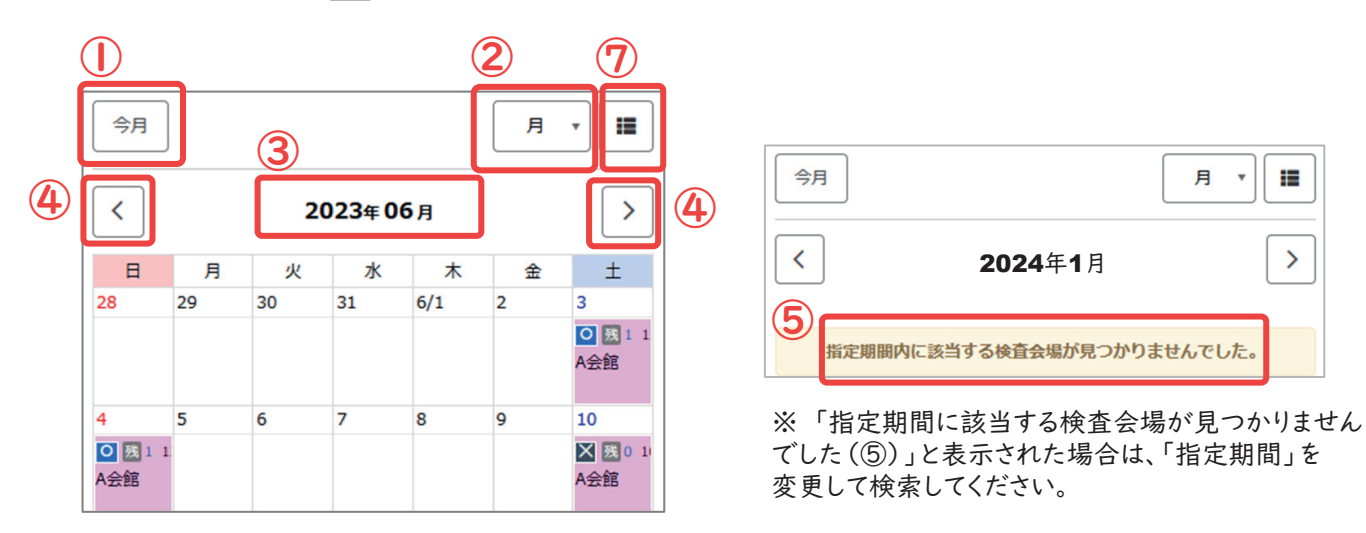

### ■ 一覧表示の利用

- 1日の予約枠数が多い検査日は、月単位または週単位のカレンダー表示では、遅い時間の予約枠が表示されず、「他○○件」となります(⑥)。
- このような場合は、【一覧表示】】(上の図⑦)機能をご利用ください。選択した範囲の全ての予約枠と予約状況の一覧が表示されます(⑧)。

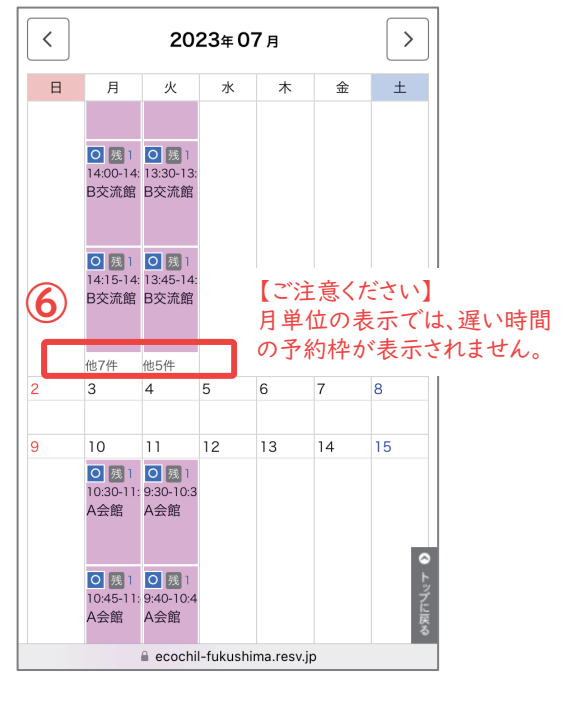

※「他〇〇件」(⑥)をクリックすると日 単位のカレンダー表示になります。 8 一覧表示画面

| <              | 2023年 07/06 (木) 入                                     |
|----------------|-------------------------------------------------------|
| <b>O</b><br>残1 | 2023/07/06(木)9:30-<br>血液検査<br><b>C大学附属病院</b><br>県北    |
| 残 0            | 2023/07/06 (木) 9:45-<br>血液検査<br><b>C大学附属病院</b><br>県北  |
| <b>O</b><br>残1 | 2023/07/06 (木) 10:00-<br>血液検査<br><b>C大学附属病院</b><br>県北 |
| <b>O</b><br>残1 | 2023/07/06 (木) 10:15-<br>血液検査<br>C大学附属病院<br>県北        |

ー覧表示する検査の指定期間は、 月、週、日単位で設定できます。 (図は、日単位の表示)

# 2. 予約する ③ アンケートに回答する

### ■ご協力いただける検査項目アンケート

0

- ■予約内容確認画面で選択された検査会場、検査日時、検査項目をご確認いただけます(①)。 まだ予約は完了していません。
- 学童期検査(小学6年生)でご協力いただける検査項目のアンケートにご回答ください(②)。 ※ 今回のログインで予約を入れていない検査項目がある場合でも、ご予定を含めご回答ください。
  - ※ このアンケートは、検査予約ごとに表示されます。ご予約時点でのご意向をお伺いします。
  - ※ 前回と異なる回答でも構いません。最新の日付のものを回答とさせていただきます。

| 1 予約内容確認画面                           | 2 アンケート回答画面                                                                                                    |
|--------------------------------------|----------------------------------------------------------------------------------------------------|
| ************************************ | 学童期検査(小学6年生)にご協力いただける検査項目                                                                                                    |
| 受付中     残     1       C大学附属病院        | お子さまが学童期検査(小学6年生)にご協力いただける予<br>定の検査項目について当てはまるものを選択してください。<br>今回予約を入れていない場合でも、小学6年生時の検査にご<br>協力いただける予定や小学6年生時の検査にご協力いただい<br>た検査も含めご回答ください。                                                                                                    |
| 次へ進む                                 | ▶ ◎ ② ◎ ◎ ◎ ◎ ◎ ◎ ◎ ◎ ◎ ◎ ◎ ◎ ◎ ◎ ◎ ◎ ◎                                                                                                    |
| 前の画面に戻る                              | 「血液検査」、「身体測定・CAT検査」のどちらも協<br>力を予定している                                                                                                    |
|                                      | 「血液検査」のみ協力を予定している                                                                                                    |
|                                      | <ul> <li>「身体測定・CAT検査」のみ協力を予定している</li> <li>※ いずれか1つ選択してください。</li> <li>※ 今回のログインで予約を入れていない検査項目がある場合で</li> <li>もご協力いただける予定(または、ご協力済)も含めご回答ください。</li> <li>※ このアンケートは、検査予約毎にご予約時点でのご意向をお伺いするため表示されます。ご了承ください。</li> <li>※ 前回と異なる回答でも構いません。最新の日付のものを回答</li> </ul> |

とさせていただきます。

# 3. (初回予約時のみ)参加者情報等を登録する

## ■(初回予約時のみ)参加者登録情報の確認、追加など

アンケート回答後、初回予約時のみ参加者登録情報の 確認・追加が必要になります。(右図)

- 追加いただく項目:メールアドレス(必須)(①)
  - ・ 連絡のつくメールアドレスをご登録お願いします。
  - 既にご登録いただいているメールアドレスは、登録 できません。別のアドレスをご登録いただくか、ユ ニットセンターまでご連絡ください。

例) 双子のお子さまの二人目の方の予約など

#### 自動送信専用メールについて

<noreply-ecochil\_fukushima@resv.jp> の自動送信専用アドレスから予約完了、変更、 キャンセル、検査前予約確認等、各種通知メール が届きます。 お使いのメールソフトの設定を受信可能な状態に していただきますようお願いいたします。

### ■ 確認いただく項目(2項目)

#### 1.個人情報の取扱いについて(必須)(②)

ご入力いただきました個人情報は、学童期検査に関 するご連絡など正当な目的以外で使用いたしません。

「プライバシーポリシー」は、メニュー 三 いただけます。

本予約サイトの利用にご同意いただけない場合は、 ご案内に同封した予約申込用紙のご返送または電 話にてご予約いただけます。

#### 2.お知らせメールの希望(必須)(③)

自動送信専用メール以外のユニットセンターからのお 知らせのご希望を伺っています。

初回予約以降、登録者情報は「初回以降、 マイページ」→「登録情報の変更」から確 認、変更可能です。

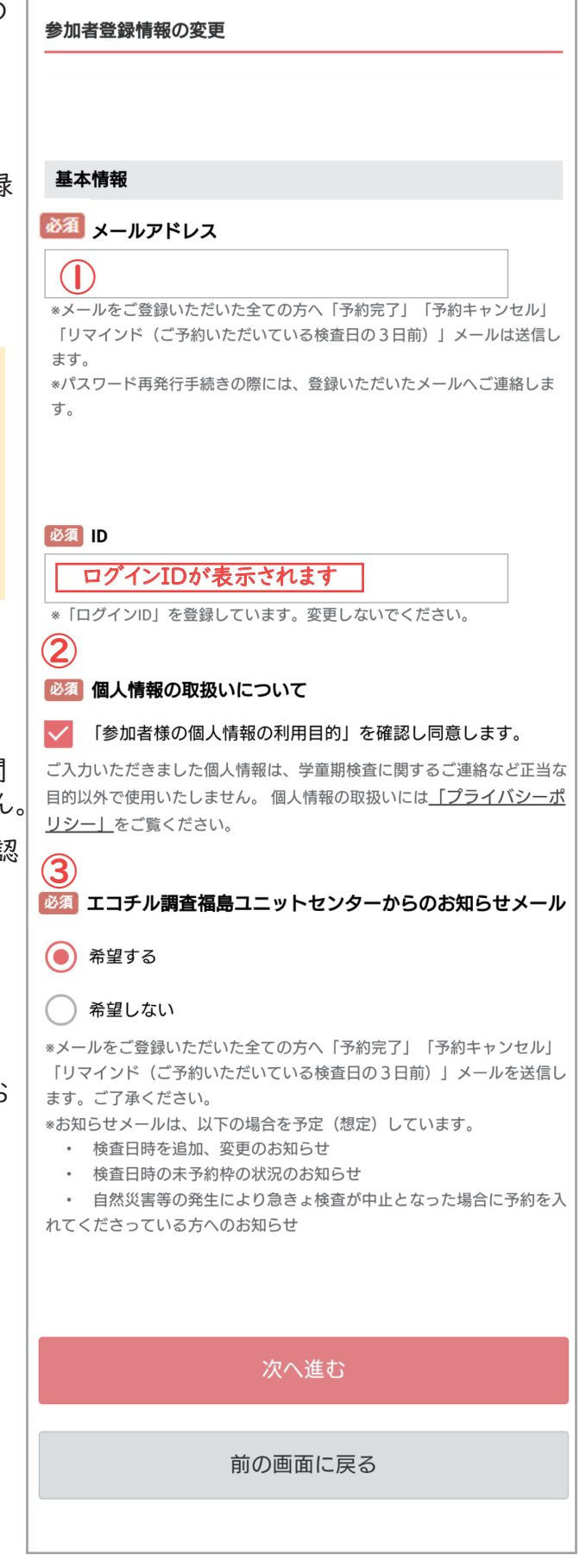

# 4. 最終内容確認をする

### ■ 最終内容確認画面

- 予約日時、検査会場、アンケート回答、登録情報の内容確認画面が表示されます(①)。
- 【完了する】ボタンを押すと予約完了画面に移り、予約番号が表示されます(②)。
- 予約情報は、ご登録いただいたメールアドレスに自動送信され、また、マイページ「予約の確認」に 表示されます。

|                                                               |                     | 2                                                       |                                        |
|---------------------------------------------------------------|---------------------|---------------------------------------------------------|----------------------------------------|
| まだ手続きは完了しておりません。<br>内容をご確認いただき、「完了する」 ボタンを押してください。            |                     | <ul> <li>************************************</li></ul> | ー<br>MENJ<br>とうございました。                 |
| 最終内容確認<br>予約内容                                                |                     | ご予約内容の確認メールをご登<br>たしました。<br>メールが届かない場合は、お手<br>ださい。      | 録いただいたメールアドレスに送信い<br>数ですが、お電話にてお問い合わせく |
| <b>予約日</b><br>2023年9月18日(月)<br>  <b>時間</b>                    |                     | 予約番号                                                    | 10030                                  |
| 16:00-16:30<br><b>  検査</b><br>血液検査                            |                     | 7                                                       | <u>х</u> -Д~                           |
| ▲ <b>検査会場</b> D線合病院 ■ 地区 ■ 地                                  |                     |                                                         |                                        |
| <sup>県北</sup><br>学童期検査(小学6年生)にご協力いただける検査項目                    |                     |                                                         |                                        |
| こか力いただける使量項目(アルも含む)<br>「血液検査」、「身体測定・CAT検査」のどちらも協力を予定してい<br>る  |                     |                                                         |                                        |
| 予約者情報       メールアドレス       登録メールアドレス表示       ID       ログインID表示 | 検査、<br>など、コ<br>(→11 | 予約に関するご相該<br>ユニットセンターまて<br>ページ)。                        | 炎、ご質問、ご不明な点<br>*お問い合わせください             |
| <b>個人情報の取扱いについて</b><br>「参加者様の個人情報の利用目的」を確認し同意します。             | からも、                | ご連絡いただけます                                               | わ向い。日本)で「ノオーム<br>-<br>-                |
| <mark>  エコチル調査福島ユニットセンターからのお知らせメール</mark><br>希望する             |                     |                                                         |                                        |
| 完了する                                                          |                     |                                                         |                                        |
| 前の画面に戻る                                                       |                     |                                                         |                                        |

# 5. 予約の変更・キャンセルをする

### ■ 予約の変更・キャンセル方法

- 予約締切日(予約日の9-14日前)までは、マイページ>「予約の確認」(①)から「変更手続」 「キャンセル手続」が行えます(②、③)。
- 変更、キャンセルごとに、ご登録のメールアドレスに、自動送信専用メールでその内容のお知らせが 届きます。

#### 《変更の場合》

予約カレンダー画面に遷移します。通常の予約と同じ手順で再度予約を行ってください。

#### 《キャンセルの場合》

最終確認ページが表示され問題なければ完了してください。

差し支えなければキャンセル理由をお聞かせください(任意)。

| ************************************ |                                  | 1048058574888<br>x 775 # # # 2 (1 3 |
|--------------------------------------|----------------------------------|-------------------------------------|
| エコチル調査参加者 様 マイページ                    | 予約一覧                             | MENU MENU                           |
| 検査の予約け採血検査とCAT検査で冬1回までになります。         | 前7月頃 予約番号 大夫い頃 *                 | 予約番号 10030                          |
| 予約可能数:1                              |                                  | 予約内容                                |
|                                      | [予約選号] 10030                     | 予約日                                 |
| 予約状況 · 履歴                            | [予約日時] 2023/07/20 (木) 9:30-10:30 | 2023/07/20 (木)                      |
|                                      | [楼宜] 皿液筷宜<br>[楼直会場] C大学附属病院      | 時間                                  |
| こ ごじ ス約の原語                           |                                  | 9:30-10:30                          |
| 37#3070#86                           |                                  |                                     |
| 参加者结報                                |                                  | 一般音会理                               |
| ₽×00 EI IN HX                        | 前の画面に戻る                          | C大学附属病院                             |
| Q                                    |                                  | 地区                                  |
| 登録情報の変更                              | 「変更手続」「キャンセル手続」ボタン               | 具北                                  |
|                                      | (②)が表示されない場合は、予約締                |                                     |
| + /.                                 | 切日を過ぎています。                       | 令和5年度学童期検査(小学6年生)にご協力いただける検査<br>項目  |
|                                      | ユニットセンターまでご連絡ください。               | ご協力いただける検査項目(予定も含む)                 |
|                                      |                                  | 「血液検査」のみ協力を予定している                   |
| 「予約の屋田」(④)は木井ノトブ                     |                                  |                                     |
| 「小がの履歴」(4)は本リイト(                     |                                  | 予約状態                                |
| は使用しません。                             |                                  | 確定                                  |
| ヨニークトピンク しは、みなごよ のご予約のユオサイトブ答理」ま     |                                  | <b>亦</b> 西才ス                        |
| すこのため 予約の履歴(予約宝                      |                                  | 3                                   |
| 施履歴)は空欄のままになります。                     |                                  | キャンセル手続きへ進む                         |
| ご了承ください。                             |                                  |                                     |
|                                      |                                  | 前の画面に戻る                             |
|                                      | / ご予約ありがとう                       |                                     |
|                                      | ございます。                           |                                     |
|                                      | スなさまのお批した                        |                                     |
|                                      |                                  |                                     |
|                                      | お待ちしています。                        |                                     |
|                                      |                                  |                                     |
|                                      |                                  |                                     |
|                                      |                                  |                                     |
|                                      |                                  |                                     |
|                                      |                                  |                                     |
|                                      |                                  |                                     |

# 6. 登録情報を変更する/自動送信専用メールとお知らせメール

#### ■ 登録情報変更について

マイページより以下の情報を変更できます。 □パスワード □ メールアドレス □ エコチル調査福島ユニットセンターからのお知らせメールの希望 IDは、変更なさらないでください。

#### パスワードを忘れたとき

ログイン画面にパスワード再設定のリンクがありますので、こちらよりお手続きください。(①) 登録したメールアドレスをご入力ください(②)。登録したメールアドレスをお忘れの方は、ユニット

| センターまでご連絡ください。                                                  |                                                          |
|-----------------------------------------------------------------|----------------------------------------------------------|
| ************************************                            | そのまであってあるまま<br>エコテルナネらくしま<br>MENU                        |
| ログイン                                                            | パスワード再設定                                                 |
| ご案内書類でお知らせしたログイン情報(ログインIDとパスワード)<br>を入力して<br>[ログイン]ボタンを押してください。 | パスワードをお忘れの方は、こちらからパスワードの再設定をしてく<br>ださい。                  |
| ログイン情報                                                          | 必要事項を入力し[送信する]ボタンを押してください。パスワード変<br>更用のURLをメールにてお知らせします。 |
| ログインID                                                          |                                                          |
|                                                                 | パスワード情報                                                  |
| パスワード                                                           | メールアドレス                                                  |
|                                                                 |                                                          |
| () ※パスワードの再設定は <u>こちら</u>                                       |                                                          |
|                                                                 |                                                          |
| ログイン                                                            | 送信する                                                     |
|                                                                 |                                                          |

#### ■自動送信専用メール(全員)

以下のタイミングで登録メールアドレスに送られます。ご了承ください。

- ·予約完了時
- ·予約変更時
- ・予約キャンセル時
- ・検査前予約確認のお知らせ(予約日の3日前の正午頃に配信します)

<noreply-ecochil\_fukushima@resv.jp>の自動送信専用アドレスからメールが届きます。 お使いのメールソフトの設定を受信可能な状態にしていただきますようお願いいたします。

#### 📕 お知らせメール(希望者のみ)

自動送信専用メール以外のユニットセンターからのお知らせのご希望を伺っています。

お知らせメールは、以下の場合を予定(想定)しています。

- 検査日時を追加、変更のお知らせ
- 検査日時の未予約枠の状況のお知らせ
- 自然災害等の発生等により急きょ検査が中止となった場合(当該検査日の予約の方のみ)

# 7. プライバシーポリシー/利用規約について

## 🔳 プライバシーポリシーについて

- 「メニュー」 >「プライバシーポリシー」よりご確認いただけます。
- 初回予約時に、個人情報の取扱いについての同意について伺います。ご同意いただいた方は本予約サイトからご予約いただけます。
- ■本予約サイトの利用にご同意いただけない場合は、ご案内に同封した予約申込用紙のご返送またはお電話にてご予約をお願いします。

## ■ 利用規約について

■「メニュー」 =>「利用規約」よりご確認いただけます。

#### <u>メニュー項目</u>

1 利用規約

よくある質問

- ⊘ プライバシーポリシー
- 🗊 お問い合わせ

# 8.よくあるご質問

- Q 予約時に表示されるアンケート回答について予約変更時に前回と異なる回答を してもよいですか。
- はい。変更していただいて構いません。変更のご予約をいただく時の保護者とお子さまのご意思に そってご回答いただけますと幸いです。
- ※ご協力いただける予定の検査項目の数により、予約票に同封する案内資料が異なるため、アン ケートでご予定をお伺いしています。

### Q 予約票が届いたのですが、都合が悪くなりました。予約サイトから変更・キャン セルできますか。

予約締切日を過ぎているため、予約サイトからは手続きできません、予約票に記載されているユニットセンターまでご連絡ください。

Q 同じ種類の検査予約を2つ入れました。

お手数をおかけしますが、どちらか1件を、もう1つの検査に変更してご予約いただきますようお願いいたします。

**Q** 検査日時を変更するため、予約可能な検査日時をクリックしても予約画面に 進めません。

検査日時をご変更される場合は、「マイページ」の「予約の確認」から変更したい検査のご予約 を選び、変更手続きをしてください。

「マイページ」から変更手続きができない場合は、予約締切日を過ぎています。ユニットセンター までご連絡お願いします。

## <u> 予約サイトフォームより</u>

「メニュー」MENU >「お問い合わせ」よりお問い合わせいただけます。

学童期検査業務メール(eco-gaku@fmu.ac.jp)または、お電話にて3営業日以内を目安にご連絡いたします。

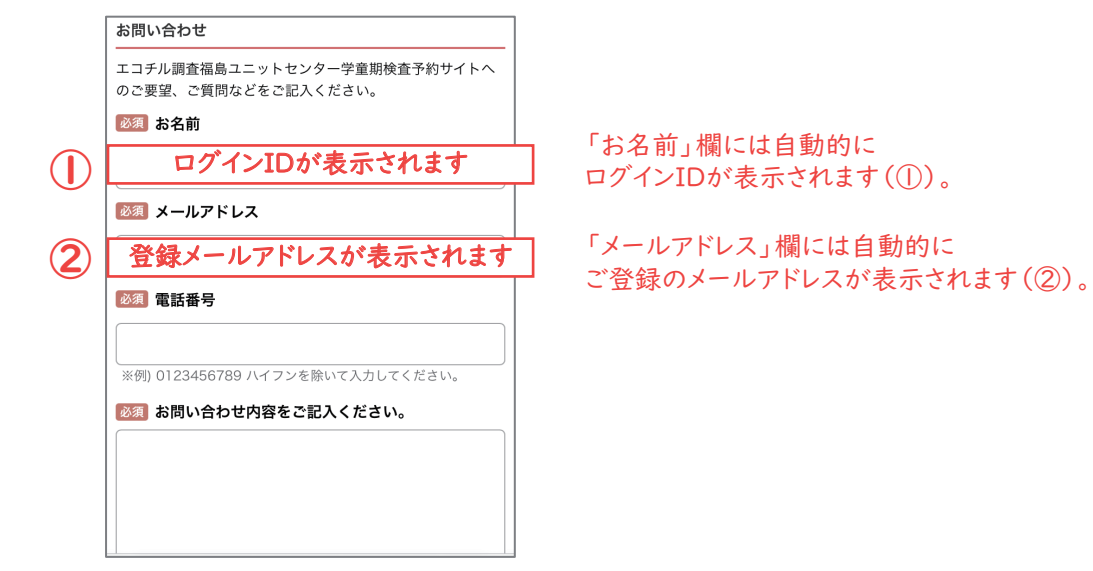

ユニットセンター各事務所への電話またはSMSより

(平日(年末年始を除く)9:00~17:00)

【県北(本宮市・大玉村を除く)、相双地区にお住いの方】

### 福島本部事務所

TEL:024-547-1449 業務用携帯:090-9684-0771 (SMS受信可)

【県北(本宮市・大玉村)、県中、県南、いわき、会津にお住まいの方】 郡山事務所

TEL:024-983-4780 業務用携帯:080-4815-8367(SMS受信可)

※SMSによるお問い合わせは、翌営業日以降に対応させていただきます。 ※県外にお住いの方は、ご案内資料の発送元事務所までご連絡お願いいたします。

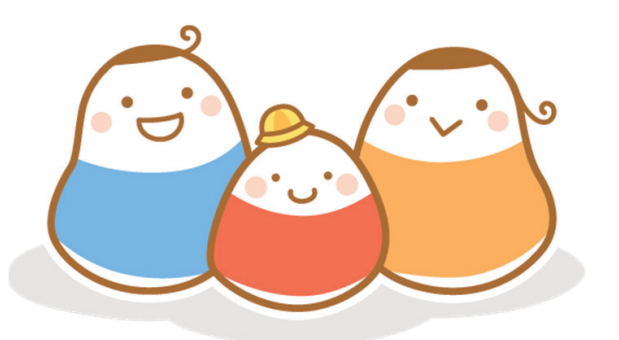